## 1 アプリをインストールする

1-1 マーケットからアプリを探す

・お使いの端末の公式マーケットにてアプリケーションのページにアクセスしてください。
【iOS 端末】

App Store にて「SCHOOLAID HOME」と検索するか、

下記リンクにアクセスしてください。

https://apps.apple.com/jp/app/schoolaid-home/id6736497967

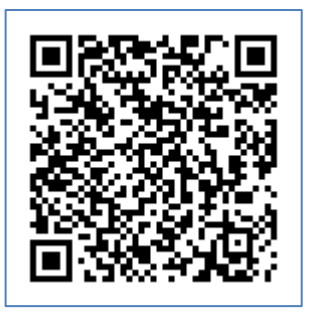

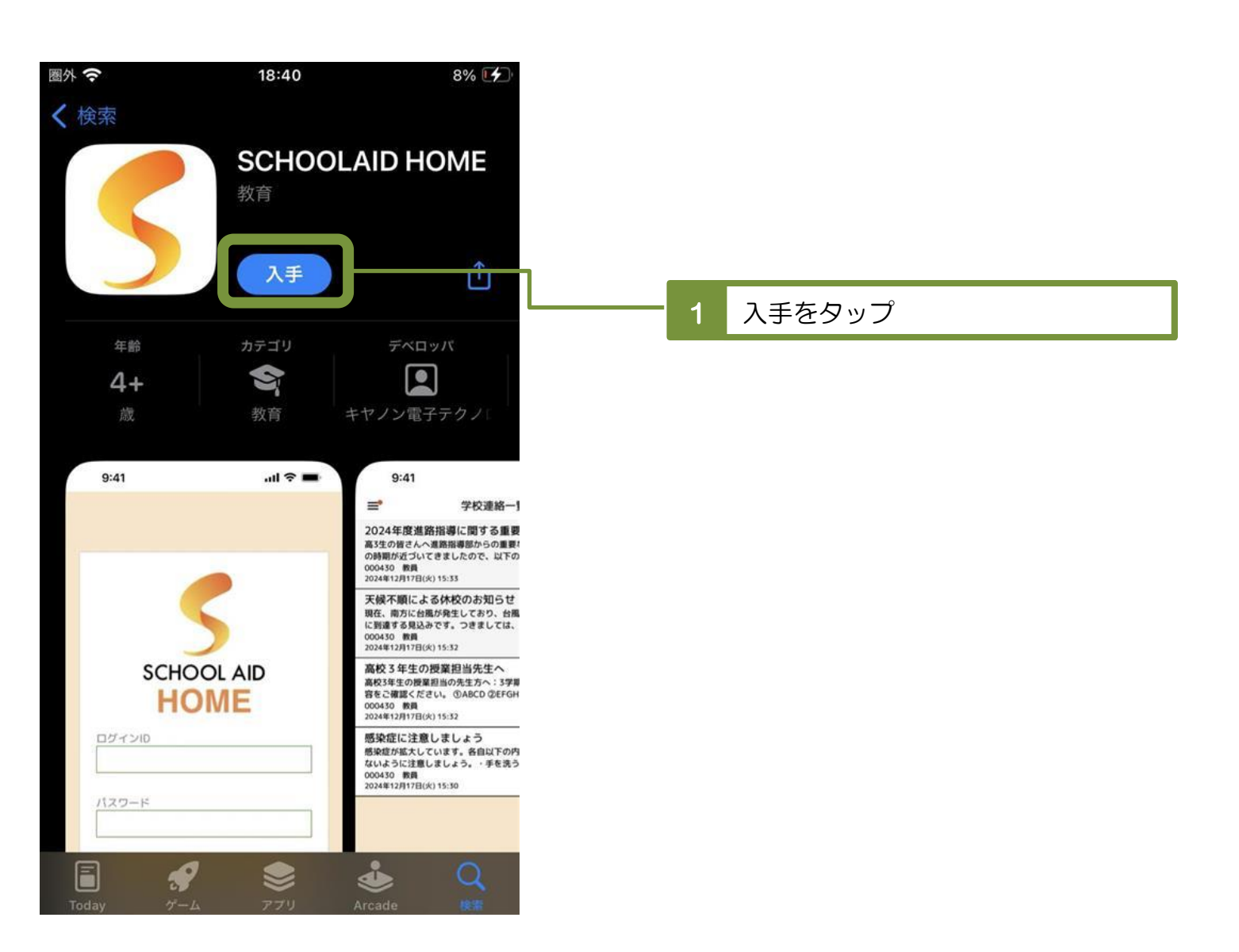

【Android 端末】 Google Play Store にて「SCHOOLAID HOME」と検索するか、 下記リンクにアクセスしてください。 https://play.google.com/store/apps/details?id=jp.co.cet.pkg.schoolaidHomeApp

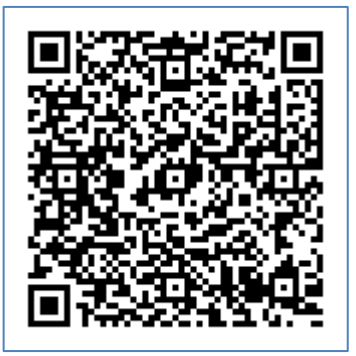

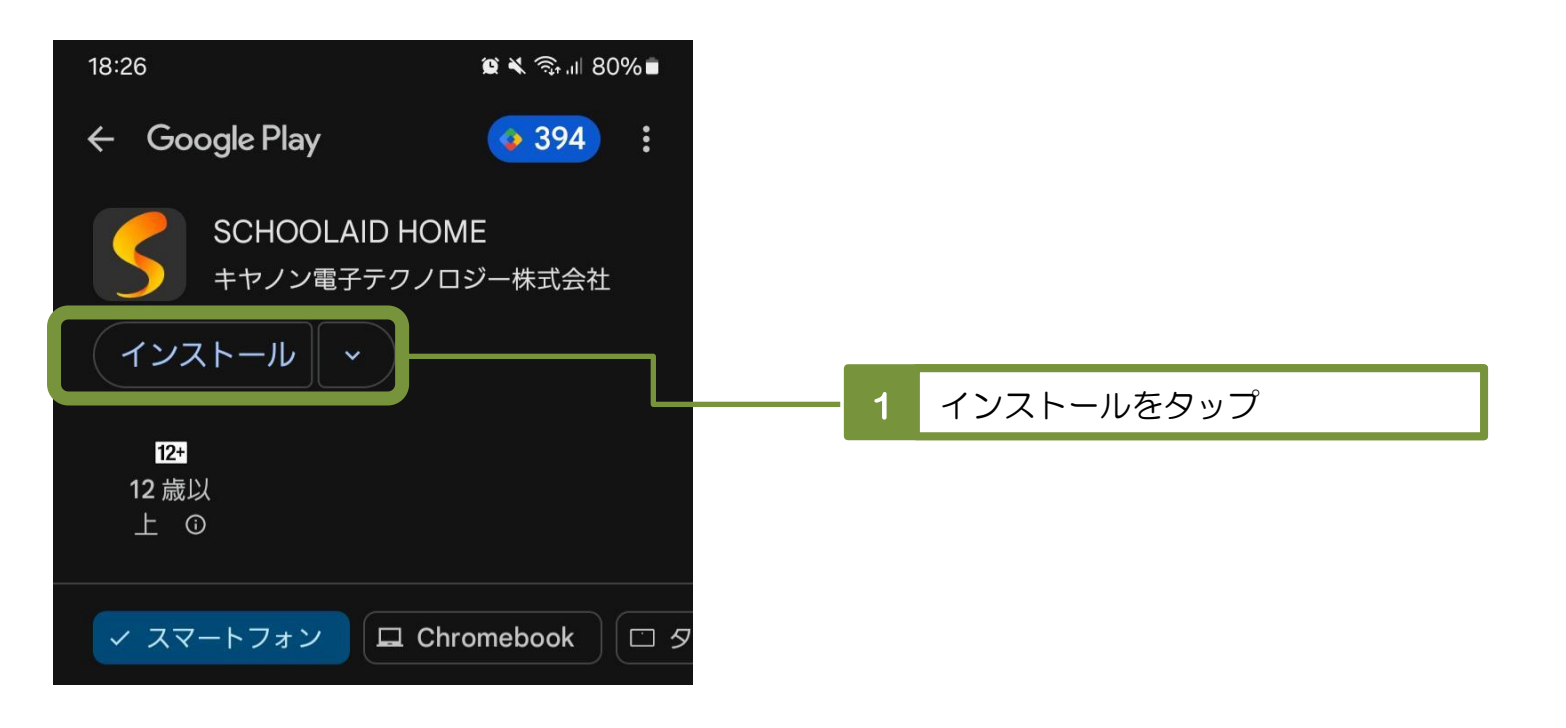

1-2 インストールされたアプリを起動する

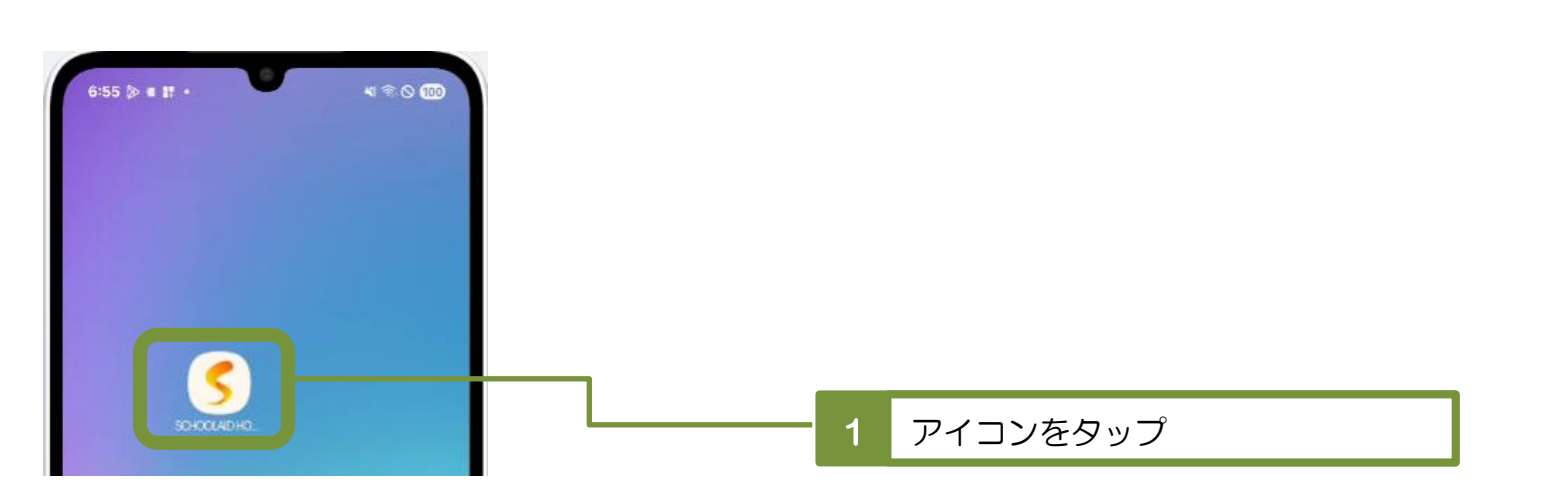